## Enable/Disable Call Forward on your Home Phone

### How to Enable Call forward on your Home Phone:

- 1. Visit spintel.net.au
- 2. Login to <u>My Account</u> by selecting **Customers** and then **My Account**.

| RESIDENTIAL | BUSINESS | ABOUT US |  |
|-------------|----------|----------|--|
| S BROADBAND |          |          |  |

3. Once logged in, the dashboard displays the summary of your services and their usage. Click **Manage Service** to expand the details of your phone service.

| Phone ( )          | MANAGE SERVICE |
|--------------------|----------------|
| Phone Usage        |                |
| NATIONAL (1 calls) | \$0.00         |
|                    | \$0.00         |

4. Scroll down to Service Management and click Change service settings

| Se | ervice Management                   |
|----|-------------------------------------|
|    | Change my plan                      |
|    | Change my service nickname          |
|    | Change my emergency contact details |
|    | Change service settings             |

Here you will see the features available for control. By clicking the radio button, you can either Enable or Disable the feature.

| nfigure Settings                                |                        |
|-------------------------------------------------|------------------------|
| Phone Features                                  |                        |
| Call Forward Unconditional                      | On                     |
| Call Forward Unavailable                        | Off                    |
| Call Forward Busy                               | Off                    |
| Call Forward Timed                              | Off                    |
| Voicemail                                       | Off                    |
| Silent Number                                   | Off                    |
| For help using features please view our Feature | Guide (PDF) found here |
|                                                 | Update Settings        |

Please don't forget to enter the phone number for the **Call Forwarding** feature.

Click **Update Settings** to save the changes.

## On your handset, to activate:

#### **Call Forward Unconditional**

Dial \*21<phone number> i.e \*21040XXXXXXX. To disable, dial \*21 again

#### **Call Forward Busy**

Dial \*24<phone number> i.e \*24040XXXXXXX. To disable, dial \*24 again.

#### Call Forward Unavailable

Dial \*61<phone number> i.e \*61040XXXXXXX. To disable, dial \*61 again.

| Call Forwad Options        | Meaning                                | Can be done in My Account? 💌 | Can be done using Handset?                                                                                        |
|----------------------------|----------------------------------------|------------------------------|----------------------------------------------------------------------------------------------------|
| Call Forward Unconditional | Lost Connectivy or phone is turned off | Yes                          | On your handset: To enable, dial * 21 <phone number=""> i.e. * 21040XXXXXXX. To disable, dial * 21 again.</phone> |
| Call Forward Busy          | You are on a call                      | Yes                          | On your handset: To enable, dial * 24 <phone number=""> i.e. * 24040XXXXXXX. To disable, dial * 24 again.</phone> |
| Call Forward Unavailable   | You are unable to pick up              | Yes                          | On your handset: To enable, dial * 61 <phone number=""> i.e. * 61040XXXXXXX. To disable, dial * 61 again.</phone> |
| Call Forward Timed         | Set specific time when to forward      | Yes                          | No                                                                                                    |

# Online URL: <u>https://articles.spintel.net.au/article/enable-disable-call-forward-on-your-home-phone.html</u>